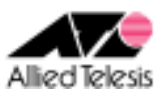

# <u>PPPoE マルチセッションによる端末型インターネット接続</u> +CUG サービス接続(端末型)

PPPoE セッションを2本使い、インターネットサービスプロバイダ(以下 ISP)への接続とCUG(Closed Users Group)サービス(NTT 東日本のフレッツ・グループアクセス(ライト)および NTT 西日本のフレッツ・グループ (ベーシックメニュー))の「端末型払い出し」を同時に利用します。CUG サービス網を介してルーター間に IPsec(ESP)トンネルを構築します。パケットの振り分けはスタティックな経路制御により行います。 また、各拠点からのインターネット向け通信も可能とします。

#### ISP からは、次の情報が提供されているものとします。

|           | ルーターA               | ルーターB               |
|-----------|---------------------|---------------------|
| PPP ユーザー名 | user1@example       | user2@example       |
| PPP パスワード | password            | password            |
| IP アドレス   | グローバルアドレス1個(動的割り当て) | グローバルアドレス1個(動的割り当て) |
| DNS サーバー  | 接続時に通知される           | 接続時に通知される           |

#### CUG サービスからは、次の情報が提供されているものとします。

|                    | ルーターA            | ルーターB            |
|--------------------|------------------|------------------|
| ユーザーID (PPP ユーザー名) | router1          | router2          |
| パスワード (PPP パスワード)  | password         | password         |
| IP アドレス            | 172. 16. 0. 1/32 | 172. 16. 0. 2/32 |

#### 各ルーターは以下のように設定するものとします。

|               | ルーターA                                 | ルーターB                                 |  |
|---------------|---------------------------------------|---------------------------------------|--|
| WAN 側 IP アドレス | 自動取得<br>(172-16-0-1/32-左取得)           | 自動取得<br>(172-16-0-2/32 を取得)           |  |
|               | (172.10.0.1/32 逆丸)<br>102 160 10 1/24 | (172.10.0.2/32 逆丸)<br>102 160 20 1/24 |  |
|               |                                       | 192. 108. 20. 1/ 24                   |  |
|               | VPN 按枕設定                              |                                       |  |
| ローカルセキュアグループ  | 192. 168. 10. 0/24                    | 192. 168. 20. 0/24                    |  |
| ~リモートセキュアグループ | <b>~</b> 192. 168. 20. 0/24           | <b>~</b> 192. 168. 10. 0/24           |  |
| ローカルゲートウェイ    | pppoe0                                | pppoe0                                |  |
| リモートゲートウェイ    | 172. 16. 0. 2                         | 172. 16. 0. 1                         |  |
|               | IKE 設定                                |                                       |  |
| 交換モード         | メイン                                   | メイン                                   |  |
| 事前共有鍵         | secret                                | secret                                |  |
| 暗号化認証アルゴリズム   | 3DES & SHA1-DH2                       | 3DES & SHA1-DH2                       |  |
| IPsec 設定      |                                       |                                       |  |
| 暗号化認証アルゴリズム   | ESP 3DES HMAC SHA1                    | ESP 3DES HMAC SHA1                    |  |
| PFS グループ      | なし                                    | なし                                    |  |

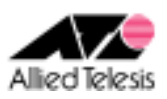

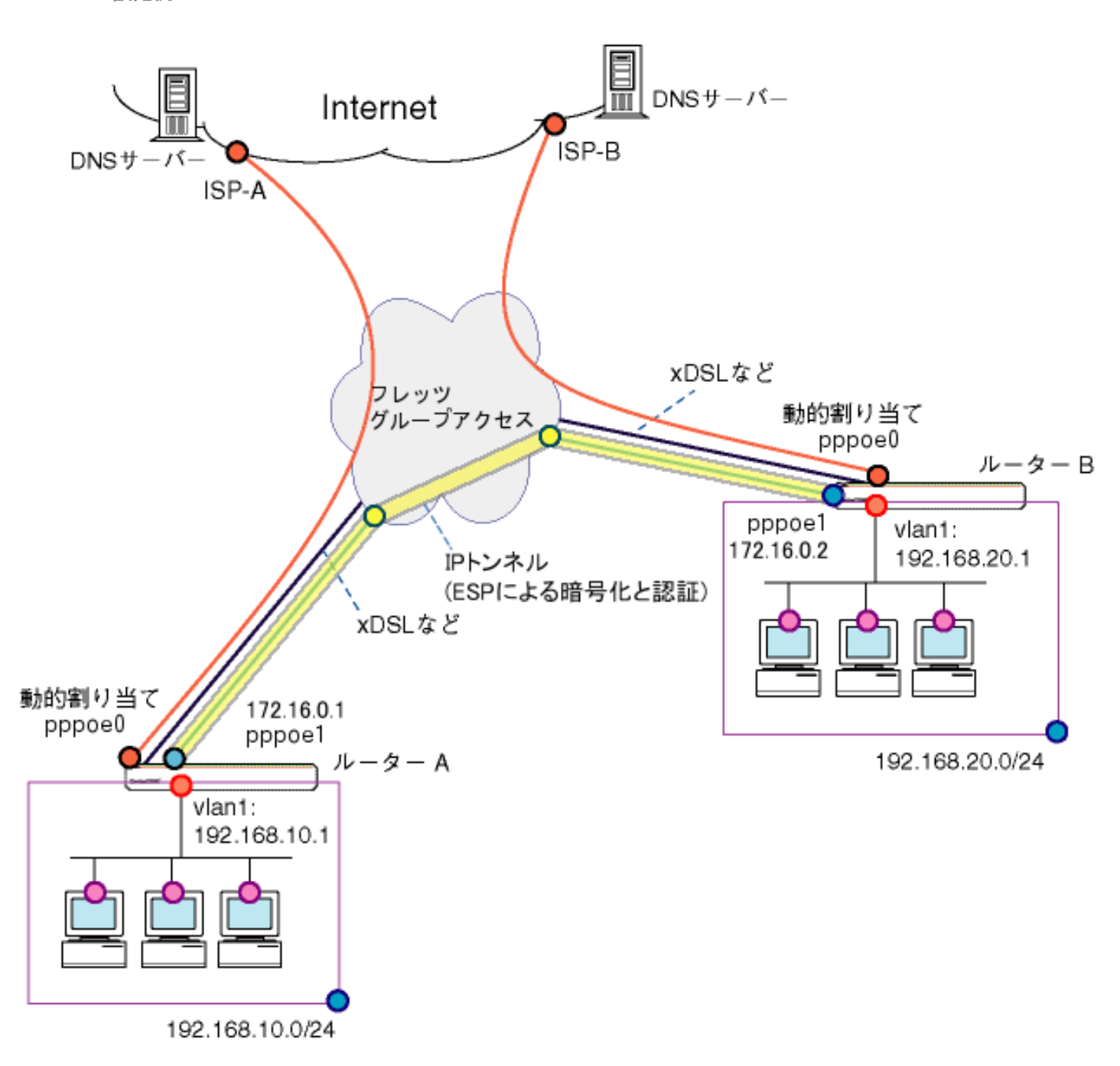

本構成における設定のポイントは、次の通りです。

- スタティックルーティングにより、グループ内の他ユーザー宛パケット(対向ルータの LAN 側宛)と、 それ以外のインターネット宛パケットの転送先を振り分けます。
- CUGサービス網上に IPsec(ESP)トンネルを構築し、拠点間の複数クライアント間通信を実現します。

※ 本設定例は ルーターAへの設定内容を想定しています。ルーターBの設定を行う場合は ※ 文中の「ルーターBは〜」をご参照ください。

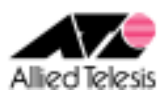

## <手順1>

IP アドレスを自動取得するよう設定したPCを接続し、Webブラウザを起動します。 Web ブラウザから「http://192.168.1.1/」を開くとユーザー名、パスワードを求められますので ユーザー名「manager」、パスワード「friend」を入力すると、次の画面が表示されます。

| CentreCOM <sup>®</sup> AR260S V2 | Allied Telesis                                                           |
|----------------------------------|--------------------------------------------------------------------------|
|                                  | CentreCOM® AR260S V2 Version 1.0.0                                       |
| 設定[ <b>茶存</b> •                  |                                                                          |
| セットアップウィザード<br>システム情報<br>田 LAN   | CentreCOM® AR260S V2                                                     |
| 🗉 WAN                            | セットアップウィザード                                                              |
| ルーティング<br>ARP<br>用ファイアウォール/NAT   | このセットアップワィザードで本製品の基本設定を行うことかで<br>きます。セットアップを始めるには「次へ」ボタンをクリックしてく<br>ださい。 |
| ■ VPN                            |                                                                          |
| □<br>□ システム管理                    |                                                                          |
| 再起動<br>ログアウト                     |                                                                          |
|                                  |                                                                          |
|                                  | アライドテレシス株式会社                                                             |

#### 次に、左側のメニューから[LAN]-[IP]を選択します。 [IP アドレス]を 192.168.10.1 (ルーターB は 192.168.20.1)に変更して[適用]を押します。

|              | LAN側I                     | P設定                                     |
|--------------|---------------------------|-----------------------------------------|
| 192.168.10.1 | サブネットマスク<br>255.255.255.0 | ダイレクトブロードキャスト転送<br>〇 有効 <sup>①</sup> 無効 |
|              | 適用 "                      | ヘルプ "                                   |
|              | 現在の                       | 設定                                      |
| IPアドレス       | 192.168.1.1               |                                         |
| サブネットマスク     | 255.255.255.0             |                                         |

### [適用]を押した後1分ほどお待ち頂き、PCを再起動します。PCが起動完了したら、 再度Webブラウザを起動して「http://192.168.10.1/」(ルーターBは http://192.168.20.1/)を開きます。

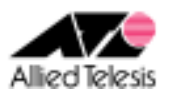

## <手順2>

左側のメニューから[LAN]-[DHCP]を選択します。 [開始 IP アドレス]を 192.168.10.223 から 192.168.10.10(ルーターBは 192.168.20.10)に変更して [適用]を押します。

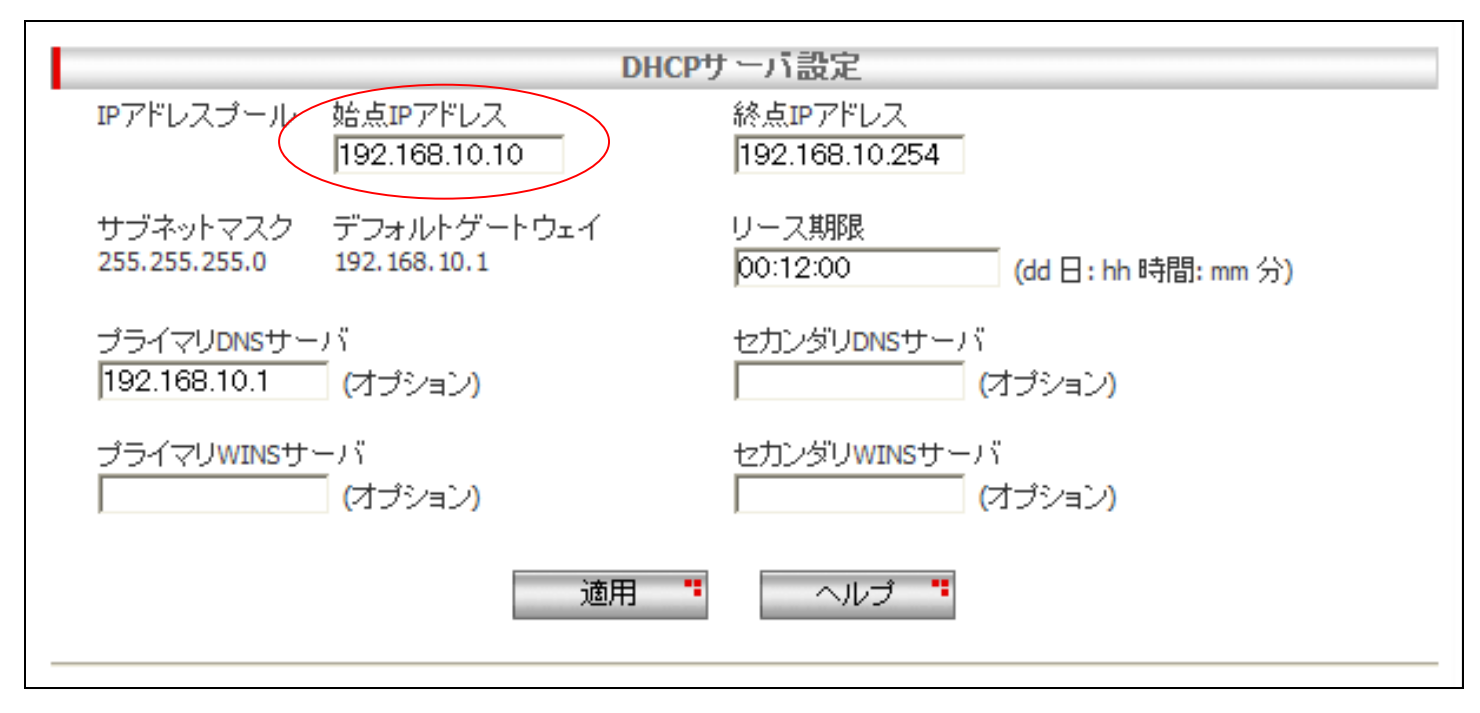

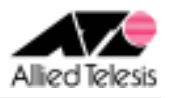

## <手順3>

左側のメニューから[WAN]-[WAN]を選択します。 [WAN 設定]の[接続モード]に PPPoE を選択し、[デフォルトゲートウェイ]を pppoe0 とします。

#### ・pppoe0の設定

pppoe0 の[ユーザ名][パスワード]に、ISP から通知されたユーザーID/パスワードを 設定して[適用]を押します。

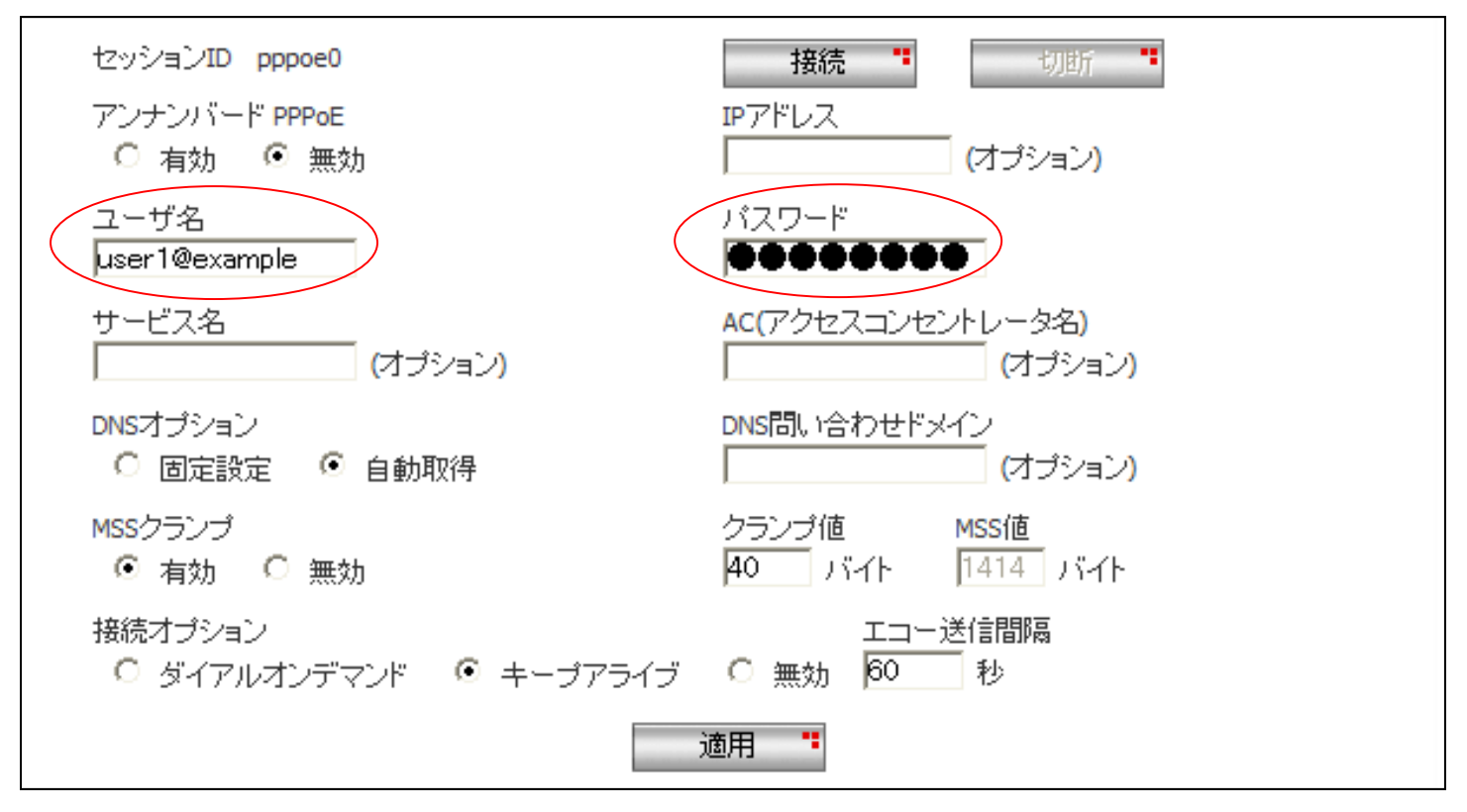

※ その他のパラメータは、初期状態のままで問題ございません。

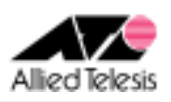

### ・pppoe1の設定

pppoe1 の[ユーザ名][パスワード]に CUG サービスから通知されたユーザーID/パスワードを設定します。 [クランプ値]を 40 から 120 に変更し、[適用]を押します。

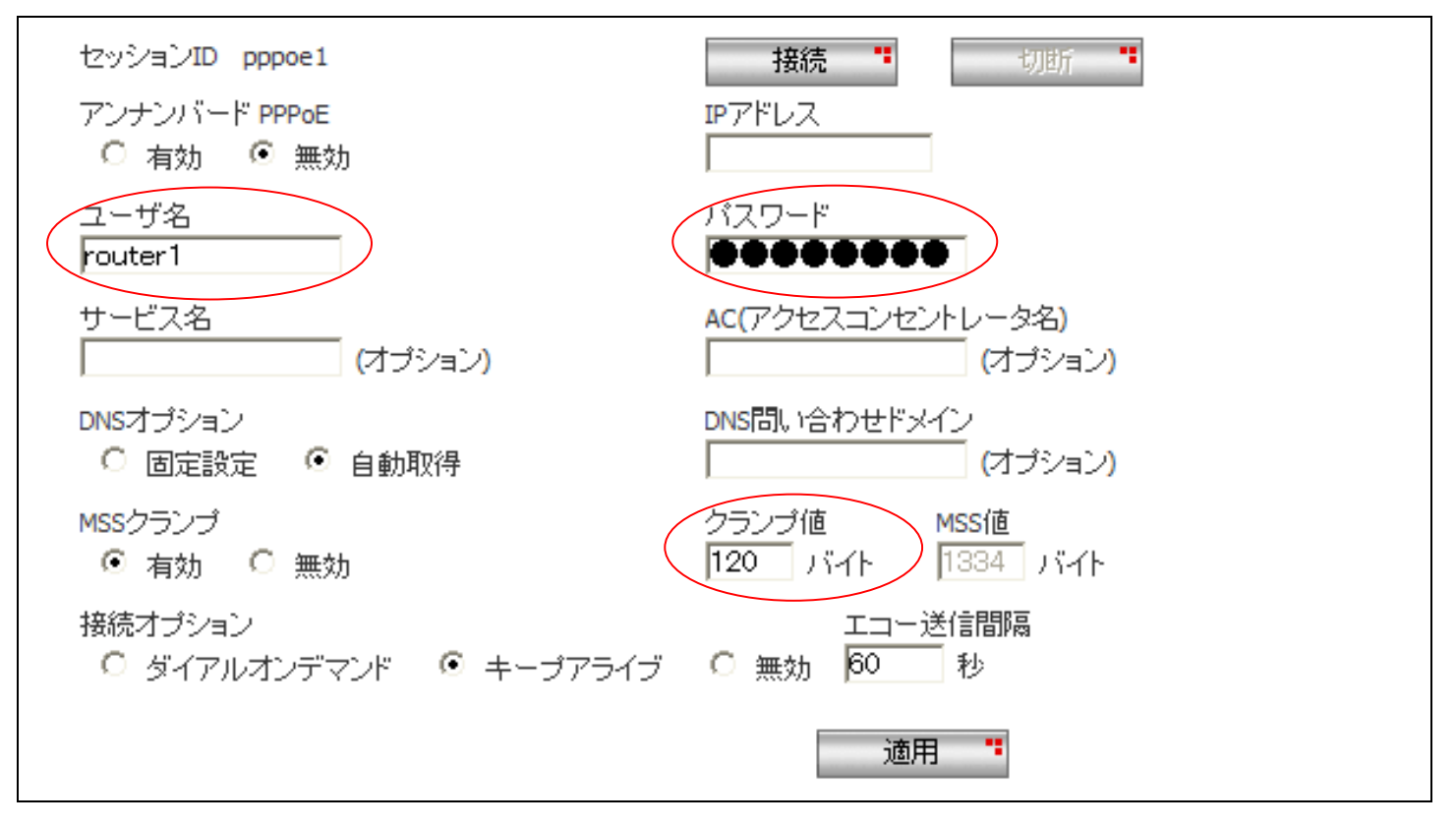

※ その他のパラメータは、初期状態のままで問題ございません。

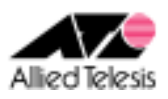

### <手順 4>

左側のメニューの[ルーティング]から[スタティックルーティング設定]を開きます。 [宛先ネットワークアドレス]を 192.168.20.0(ルーターBは 192.168.10.0)に、 [宛先ネットマスク]を 255.255.255.0 に設定します。

[ゲートウェイ]は インターフェース を選択し、pppoe1 を選んで[追加]を押します。

|                              | スタティックルーティング設定            |  |
|------------------------------|---------------------------|--|
| 宛先ネットワークアドレス<br>192.168.20.0 | 宛先ネットマスク<br>255.255.255.0 |  |
| ゲートウェイ<br>○ アドレス             | ◎ インターフェース                |  |
| pppoe1 💌                     |                           |  |
|                              | 追加 " 変更 " ヘルプ "           |  |

次に [宛先ネットワークアドレス]を 172.16.0.2(ルーターBは 172.16.0.1)に、 [宛先ネットマスク]を 255.255.255.255 に設定します。

[ゲートウェイ]は インターフェース を選択し、pppoe1 を選んで[追加]を押します。

| 宛先ネットワークアドレス<br>172.16.0.2 | スタティックル ーティング設定<br>宛先ネットマスク<br>255.255.255.255   |  |
|----------------------------|--------------------------------------------------|--|
| ゲートウェイ<br>〇 アドレス           | <ul> <li>● インターフェース</li> <li>pppoe1 ▼</li> </ul> |  |
|                            | 追加 ** 変更 ** ヘルブ **                               |  |

画面下部の[ルーティングテーブル]にて、以下のスタティックルートが追加されているかご確認ください。

#### ルーターA の場合:

[宛先ネットワークアドレス] 172.16.0.2 [宛先ネットマスク] 255.255.255.255 [インターフェース] pppoe1 [宛先ネットワークアドレス] 192.168.20.0 [宛先ネットマスク] 255.255.255.0 [インターフェース] pppoe1

#### ルーターB の場合:

[宛先ネットワークアドレス] 172.16.0.1 [宛先ネットマスク] 255.255.255 [インターフェース] pppoe1 [宛先ネットワークアドレス] 192.168.10.0 [宛先ネットマスク] 255.255.255.0 [インターフェース] pppoe1

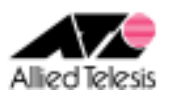

### <手順5>

左側のメニューから[ファイアウォール/NAT]-[ファイアウォール]を選択します。 [pppoe1(WAN)] タブを開き、[アクセスリスト設定]に次の設定を行います。

[方向] Inbound
[動作] 通過
[優先度] 1
[送信元]-[タイプ] サブネット
[サブネット] 192.168.20.0(ルーターB の場合 192.168.10.0) [マスク] 255.255.255.0
[宛先]-[タイプ] サブネット
[サブネット] 192.168.10.0(ルーターB の場合 192.168.20.0) [マスク] 255.255.255.0
[送信元ポート] すべて
[宛先ポート] すべて
[プロトコル] すべて
[ログ] 無効

設定が完了したら、[追加]を押します。

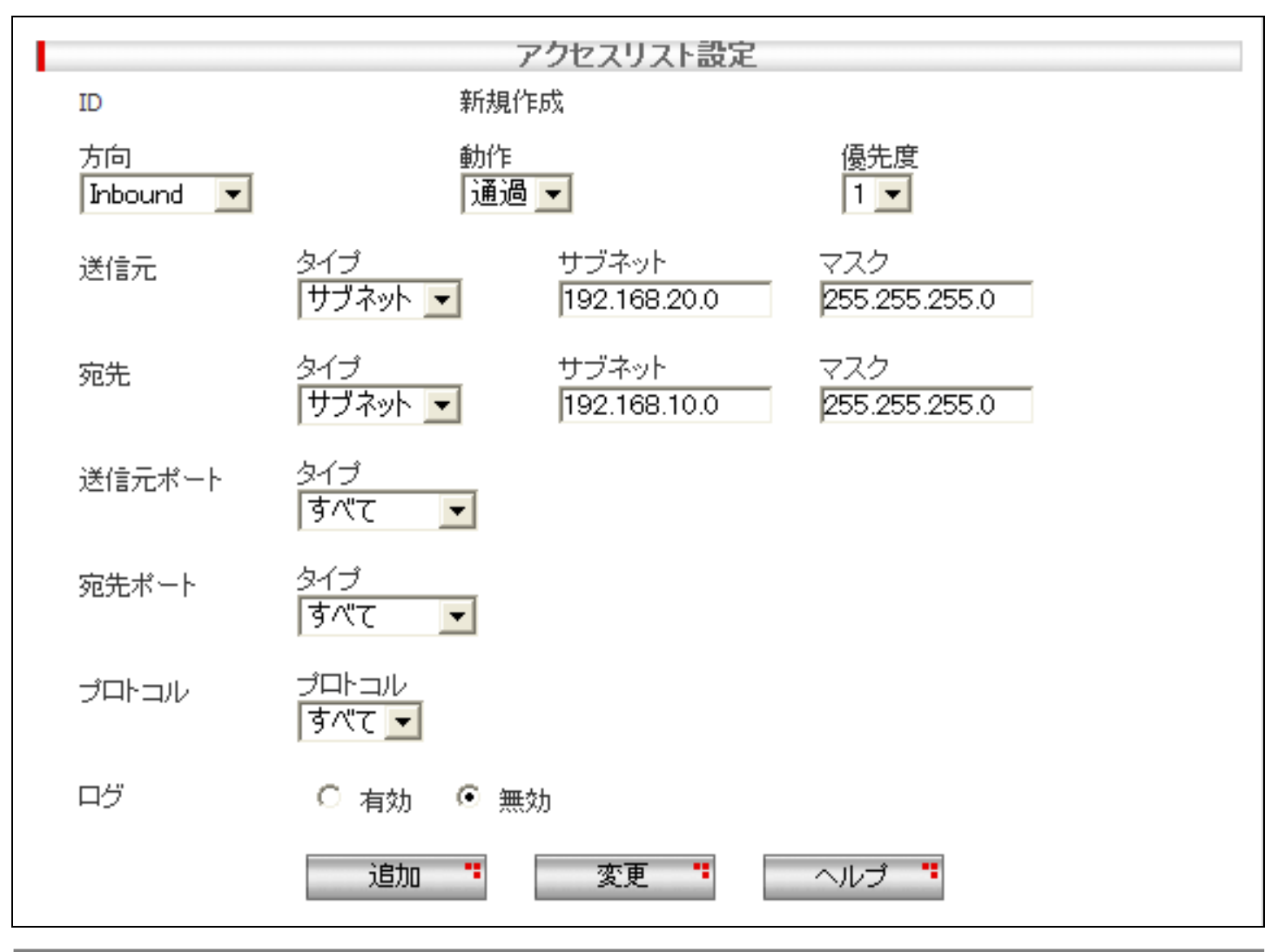

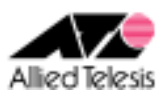

## <手順6>

左側のメニューから[ファイアウォール/NAT]-[NAT 設定]を選択します。 [pppoe1(WAN)] タブを開き、「NAT 設定リスト」にある既存の項目を選択し[削除]を押します。

「削除します。よろしいですか?」と表示されますので、「OK」を押します。

| 送信元   | NAT 設定リスト<br>変換 | 宛先  |   |
|-------|-----------------|-----|---|
| ⊙ すべて | pppoe1          | すべて |   |
|       |                 |     |   |
|       |                 |     |   |
|       |                 |     |   |
| <     |                 |     | > |
|       | 削除 "            |     |   |

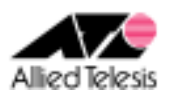

## <手順7>

左側のメニューから[VPN]-[VPN 接続]を選択し、[VPN 接続設定]を次の内容で設定します。

[ポリシー名] vpn、有効 [キープ SA] 無効 [DF ビット設定] クリア [ローカルセキュアグループ]-[種類] サブネット [アドレス] 192.168.10.0(ルーターBの場合は 192.168.20.0) [マスク] 255.255.255.0 [リモートセキュアグループ]-[種類] サブネット [アドレス] 192.168.20.0(ルーターBの場合は 192.168.10.0) [マスク] 255.255.255.0 [ローカルゲートウェイ] pppoe1 [リモートゲートウェイ]-[種類] IP アドレス [IP アドレス] 172.16.0.2(ルーターBの場合は 172.16.0.1) [内部 NAT] 無効 [フェーズ 2 ローカル ID] 空欄

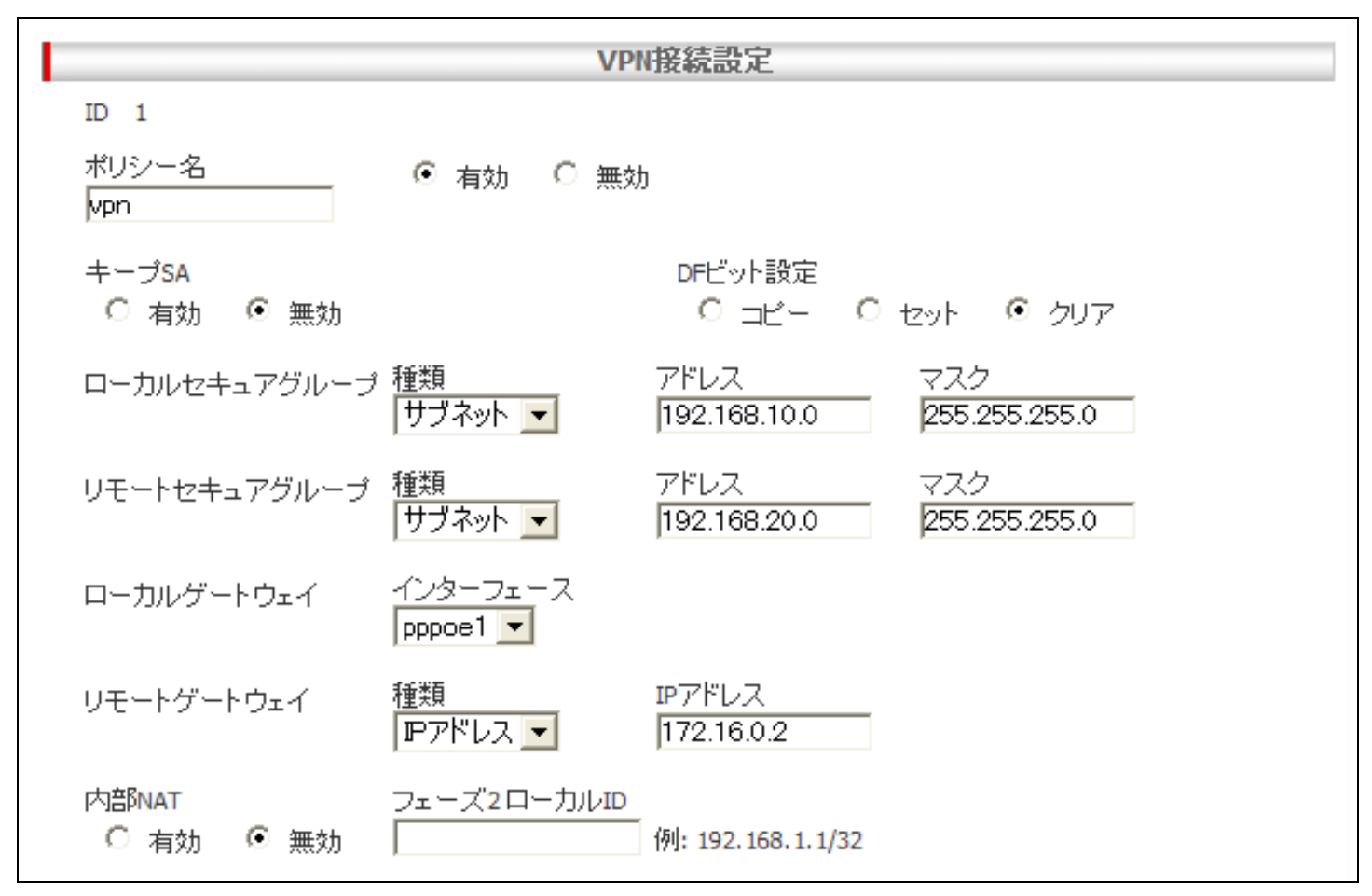

※ ファームウェアバージョンが 2.0.0 の場合は[キープアライブ(DPD)]という項目も表示されますので、 ※「有効」に設定してください。 次に、<mark>[IKE 設定</mark>]を設定します。

[IKE 交換モード] メイン [事前共有鍵] secret [IKE 暗号化/認証アルゴリズム] 3DES & SHA1-DH2 [有効期限] 3600 秒(1 時間)

|                                         | IKE設定                                    |
|-----------------------------------------|------------------------------------------|
| IKE交換モード<br>◎ メイン ◎ アグレッシブ              |                                          |
| <ul><li>事前共有鍵</li><li>●●●●●●●</li></ul> | IKE暗号化/認証アルゴリズム<br>  3DES & SHA1-DH2   🗨 |
| 有効期限<br>1 時間 ▼                          |                                          |

次に、[IPsec 設定]を設定して[追加]を押します。

[IPsec 暗号化/認証アルゴリズム] Strong Encryption & Authentication(ESP 3DES HMAC SHA1) [PFS グループ] なし

[有効期限] 3600 秒(1 時間)

|                                    | IPsec設定                        |
|------------------------------------|--------------------------------|
| IPsec暗号化/認証アルゴリズム                  | PFSグループ                        |
| Strong Encryption & Authentication | n(ESP 3DES HMAC SHA1) 💌 🛛 なし 💌 |
| 有効期限 または<br>1 時間 ▼                 | ファイルサイズ<br>O KByte             |
| 追加 "                               | 変更 * ヘルプ *                     |

### <手順8>

画面左上の[設定保存]を押します。 設定保存ボタン下の「設定が保存されていません」という表示が消えれば設定完了です。

設定例は以上です。